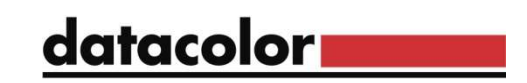

## Finding the Software License Number in current Match Pigment versions

At the Match Pigment login screen, select "About" icon

| datacolor<br>MATCH <sup>pigment ®</sup>                                                                         |                     |  |  |
|----------------------------------------------------------------------------------------------------|---------------------|--|--|
| User name<br>Password                                                                                           | Advanced Settings 👻 |  |  |
|                                                                                                    | Login Cancel        |  |  |
| Select License Info button                                                                                      |                     |  |  |
| Datacolor Match Pigment<br>Module : About<br>Version : 4.2.5.22<br>Database Schema : 553<br>MatchCOM : 4.3.4.17 | nfo                 |  |  |
| Copyright © 2002-2019 Datacolor                                                                                 | Info                |  |  |

You will be asked to select a Product name/level. Select the ones showing a validation.

| atacolor Spectrum Products License Valida                                                                     | ition                                      |                      |         |
|----------------------------------------------------------------------------------------------------|--------------------------------------------|----------------------|---------|
| Please double click the product na                                                                            | ame if you w                               | ant to validate the  | license |
| Product                                                                                                    | License St                                 | atus                 |         |
| Datacolor MATCH PIGMENT Plus<br>Datacolor MATCH PIGMENT Plus WS<br>Datacolor MATCH PIGMENT<br>Datacolor TOOLS | Validated<br>Expired<br>Expired<br>Expired | Number of License: 1 |         |
| Datacolor TOOLS PLUS                                                                                          | Validated                                  | Number of License: 1 |         |
|                                                                                                    |                                            |                      |         |
|                                                                                                    |                                            |                      |         |
|                                                                                                    |                                            |                      |         |
|                                                                                                    |                                            |                      | Close   |

Then, the license screen will display:

| oduct with new features.                                                                                                    | 421: 0 of 1 Licen:                                                                                                    |                         |
|----------------------------------------------------------------------------------------------------|----------------------------------------------------------------------------------------------------|-------------------------|
| nternet enabled users may validate now by clic<br>Othenwise, to validate your software, please vis<br>ou do not have access to the internet, you car<br>rom the enclosed form to SoftwareLicense@D<br>sales office or dial 1-800-982-6496 for toll free | <u>sking on this link.</u><br>it http://pmweb.datacolor.cor<br>email the requested informa<br>atacolor.com or phone your l<br>service in the U.S. and Cana | Software License Number |
| 1890316187                                                                                                    |                                                                                                    |                         |
| Computer Validation Numbe                                                                                                    | r                                                                                                    |                         |
|                                                                                                    | 23                                                                                                    |                         |
| A430311684891-111653103                                                                                                    |                                                                                                    |                         |

\*The associated Datacolor Tools license may also be found using this method.